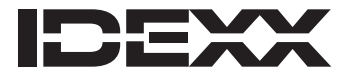

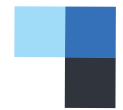

お客様各位

先日、IDEXX スマートサービス (IDEXX SmartService\*)を通じて、お客様がご利用中の スナップ自動記録判定 IDEXXスナップPro (SNAP Pro\*)の最新アップグレード(ソフトウェアバージョン2.10)を配信いたしました。

ソフトウェアアップグレードにより、検査器が一貫性のある正確な結果を提供します。そのため、アップグ レードすることが重要です。

## 検査器のアップグレード方法:

注意:アップグレードの所要時間は約6分です。

- 1. IDEXX スナップ Proを再起動します。
- 2. タッチスクリーン上のバッテリー残量が75% (100)以上であり、電源ケーブルが接続されている (100)こと を確認してください。
- 3. タッチスクリーンの右上に表示された白い矢印 🔮 のアイコンをタップします。
- 4. **はい**をタップするとインストールに進みます。
- 5. 画面の指示に従い、再起動をタップします。ホーム画面が表示されると、検査器が再起動し、使用準備が整 います。

注意:アップグレード中は、本体タッチスクリーンとステータスランプが何度か点滅することがあります。

6. 初期画面下のその他をタップし、IDEXX スナップ Proについてをタップし、ソフトウェアのバージョンが 2.10.0であることを確認します。バージョンが2.9.0以外の場合は、IDEXXテクニカルサポートにご連絡くだ さい。

今回のアップグレードについてご質問がございましたら、IDEXXテクニカルサポートまでお問い合わせくだ さい。

今後とも、ご愛顧のほどよろしくお願いいたします。 アイデックス ラボラトリーズ株式会社

> IDEXX テクニカルサポート 0120-71-4921 音声ダイヤル1番

「IDEXXスナップ Pro (動物用一般医療機器 | 免疫反応測定装置)」

© 2023 IDEXX Laboratories, Inc. 無断複写・転載を禁じます。• 06-0038642-04

\* SNAP ProおよびIDEXX SmartServiceは、IDEXX Laboratories, Inc.、あるいは、米国および/またはその他の国におけるその関連会社の商標または登録商標です。